# 关于做好计算机杀毒和无关软件卸载 工作的通知

校内各部门、各院系、农业学校:

近期发现校内出现了较严重的网络病毒,为确保校园网 络环境的稳定和安全,支持近期学校"三大改革任务"相关 工作对网络的高质量需求,校内各部门、各院系、农业学校, 须定期认真做好相关上网设备的杀毒和无关软件的卸载工 作,具体要求如下:

 1.定期组织教职工,升级杀毒软件或者下载安装最新版 "火绒安全防护"工具,并对需要联网的电子屏幕、交换机、 电子班牌、服务器等具有联网和存储功能的网络设备进行全 面、彻底的"全盘扫描"和杀毒工作,清除潜在的病毒,确 保这些设备符合上网的安全要求。

加强对优盘、移动硬盘、笔记本电脑、移动终端等
 移动存储介质和移动终端的杀毒工作,确保这些设备符合上
 网的安全要求。

 加强对员工网络安全意识的培训。网络安全不仅仅是 技术问题,更是每个员工应该具备的基本素质。通过组织网 络安全培训活动,通过案例分析等形式,提高员工对网络安 全的重视程度和应对能力。

附件: 上网杀毒和无关软件卸载工作的操作指南

宁夏职业技术学院 宁夏开放大学

现代教育技术中心

2024年3月15日

## 上网杀毒和无关软件卸载工作的操作指南

为了确保顺利完成电脑杀毒和无关软件卸载工作,编制 以下操作指南,供各位领导和教职员工参考:

### 一、上网杀毒操作指南

 下载并安装最新版本的杀毒软件。您可以在杀毒软件官 方网站上下载最新版本的安装包,按照提示进行安装。建议 使用"火绒安全防护工具",下载链接:

https://www.huorong.cn/person5.html?v=1

如果已经安装杀毒软件,使用前,请检查更新,使用最近的病毒库进行查杀。

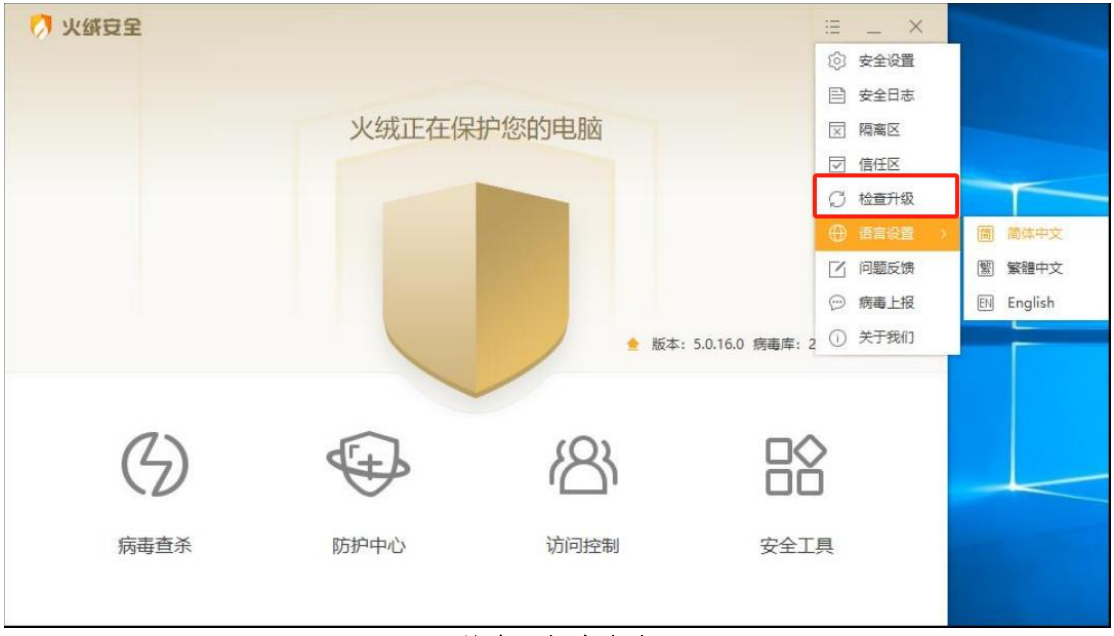

检查更新病毒库

 运行火绒杀毒软件进行全面扫描。打开杀毒软件,选择 "病毒查杀"-"全盘查杀"选项,对您的电脑进行深度扫描。请确保扫描过程中不要关闭杀毒软件或中断扫描。

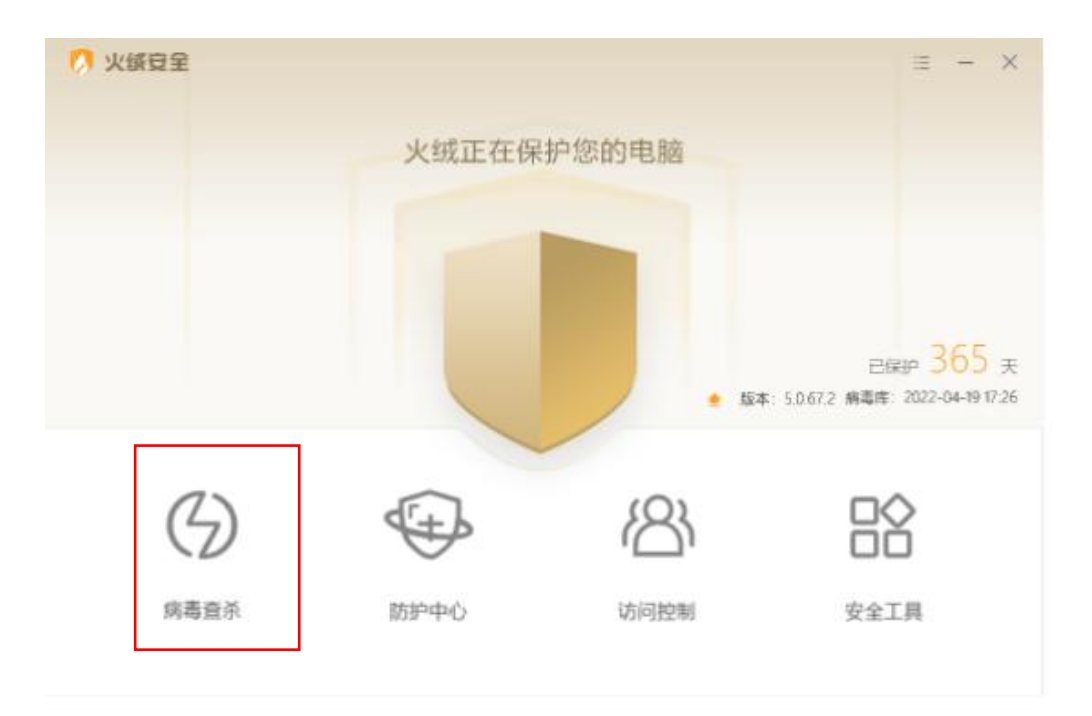

在火绒安全界面,打开"病毒查杀"

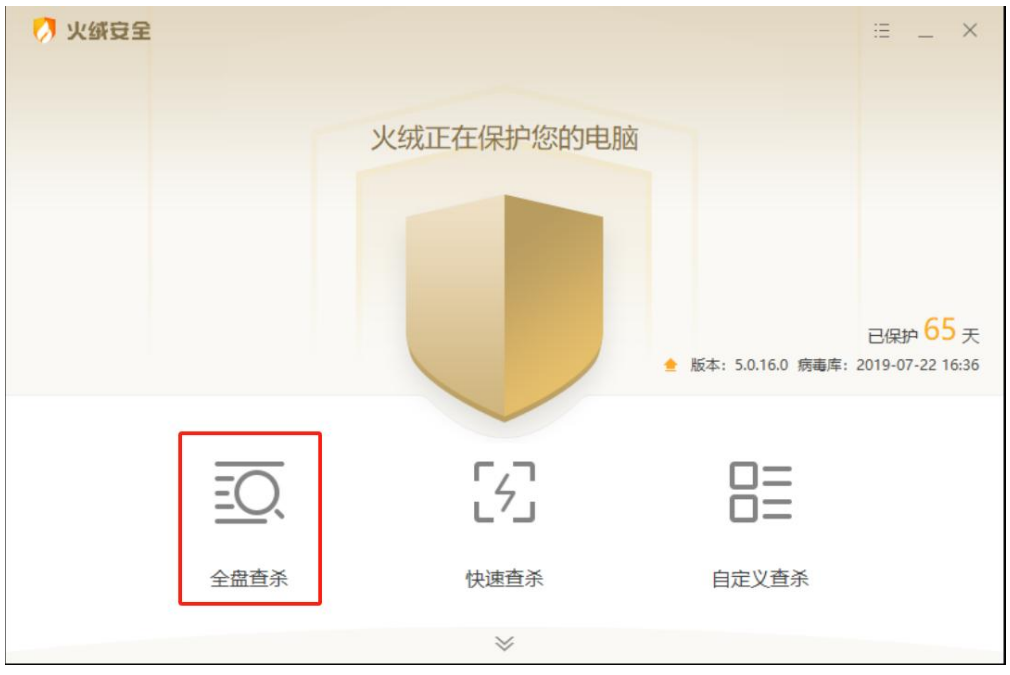

选择"全盘查杀",开始杀毒

 处理扫描结果。扫描完成后,杀毒软件会列出检测到的 病毒和恶意软件。请按照杀毒软件的提示,选择删除或隔离 这些文件。

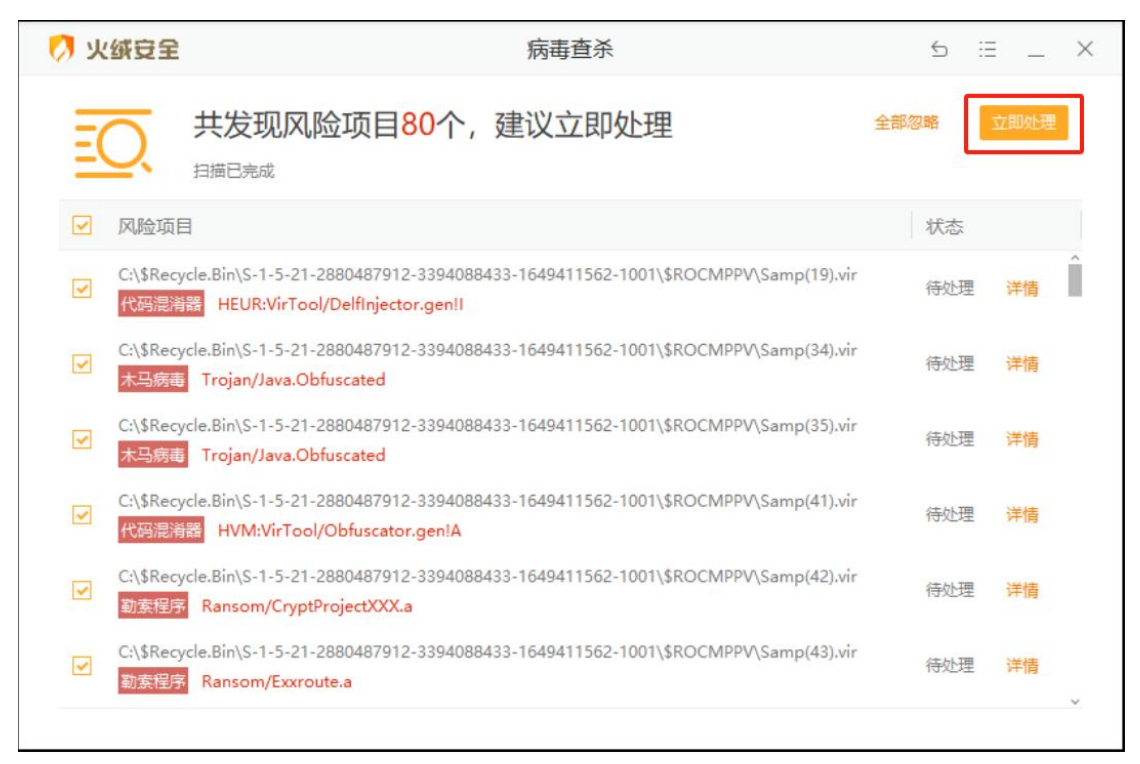

#### 查找出病毒文件后,选择"立即处理"

 及时更新病毒库并按时查杀计算机病毒。为了保持杀毒 软件的最新防护能力,请定期更新病毒库。您可以在杀毒软 件中设置自动更新,或者手动前往官方网站下载最新病毒库。
 每月至少运行一次"全盘查杀"。

5.

### 二、无关软件卸载操作指南

 打开控制面板。在Windows 系统中,您可以同时按下Win+R键,在对话窗口输入"control"并按下回车键, 打开控制面板。如下图所示:

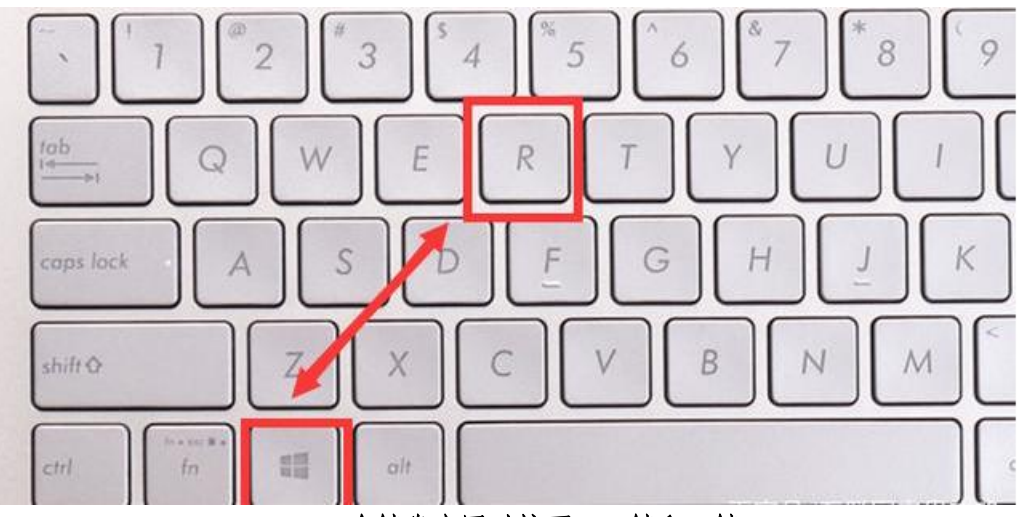

在键盘上同时按下 Win 键和 R 键

| ■ 冱行                  |                                                     |    |
|-----------------------|-----------------------------------------------------|----|
|                       | Windows 将根据你所输入的名称,为你打开相应的程序<br>件夹、文档或 Internet 资源。 | 、文 |
| 打开 <mark>(O</mark> ): | control                                             | ~  |
|                       | 👽 使用管理权限创建此任务。                                      | 10 |

在对话窗口输入 control

 进入程序和功能选项。在控制面板中,选择"程序 和功能"选项,进入软件管理界面。

| ~          | - 二 ×<br>じ 搜索控制面板 P       |
|------------|---------------------------|
|            | 查看方式:大图标▼                 |
| Internet i | 选项                        |
| Windows    | s To Go                   |
| 程序和功能      | 能                         |
| 工作文件习      | 夹                         |
| 默认程序       |                           |
| 任务栏和       | 导航                        |
| 声音         |                           |
| 网络和共平      | 享中心                       |
| 颜色管理       |                           |
|            | 网络和共<br>颜色管理<br><b>选项</b> |

 3. 卸载无关软件。在软件管理界面中,列出了所有已 安装的软件。请逐一检查软件列表,卸载与日常办公和教学 无关的应用软件。您可以通过单击软件名称,点击鼠标"右 键"选择"卸载"选项,按照提示完成卸载过程。

| > 所有控制面板项 > 程序和功能                                 |                               |            | ∨ ひ 搜索"種 | 呈序和功   |
|---------------------------------------------------|-------------------------------|------------|----------|--------|
| 卸载或更改程序,<br>若要卸载程序,请从列表中将其选中,然后单击"卸载"、"引          | 更改"或"修复"。                     |            |          |        |
| 组织 ▼ 卸载                                           |                               |            |          |        |
| 名称 ^                                              | 发布者                           | 安装时间       | 大小       | 版本     |
| 😋 360 极速浏览器X                                      | 360安全中心                       | 2024/3/6   |          | 22.1.  |
| G 360安全浏览器                                        | 360安全中心                       | 2024/3/9   | 190 MB   | 15.1.  |
| € 360安全卫士                                         | 360安全中心                       | 2024/3/11  |          | 14.0.  |
| 5 360极····································        | 360安全中心                       | 2023/6/2   |          | 13.5.  |
| ◎ 360號 卸载(U)                                      | 360安全中心                       | 2024/1/3   |          | 2.0.0  |
| 360压缩                                             | 360安全中心                       | 2023/10/15 |          | 4.0.0  |
| 💆 Adobe Acrobat 7.01 Professional - ChineseS      | Adobe Systems                 | 2022/12/20 |          | 7.0.0  |
| Adobe Flash Player 34 ActiveX                     | Adobe                         | 2023/4/13  | 11.2 MB  | 34.0.  |
| Adobe Flash Player 34 PPAPI                       | Adobe                         | 2023/4/13  | 11.4 MB  | 34.0.  |
| CAJViewer                                         | TTKN                          | 2022/10/7  | 122 MB   | 7.2.1  |
| 占 Composer - PHP Dependency Manager               | getcomposer.org               | 2023/3/13  | 3.06 MB  |        |
| EdrawMax(Build 13.0.3.1080)                       | EdrawSoft Co.,Ltd.            | 2024/3/8   | 1.06 GB  | 13.0.  |
| O Google Chrome                                   | Google LLC                    | 2024/2/22  |          | 121.0  |
| HP LaserJet Professional P1100-P1560-P1600 Series |                               | 2023/11/17 |          |        |
| HPSSupply                                         | Hewlett Packard Development C | 2023/11/17 | 987 KB   | 2.1.1. |
| iWebOffice2015                                    | 江西金格科技股份有限公司                  | 2023/12/19 | 47.6 MB  | 12.5.  |
| Microsoft Edge WebView2 Runtime                   | Microsoft Corporation         | 2022/9/26  |          | 101.0  |

在软件管理界面选择要删除的应用程序,点鼠标"右键"-卸载

4.清理残留文件。卸载软件后,可能会留下一些残留文件。为了彻底清除这些文件,请使用杀毒软件或系统自带的磁盘清理工具进行清理。操作步骤如下:

(1) 选择应用程序安装的盘符 C: /

(2) 点击鼠标"右键"选"属性"

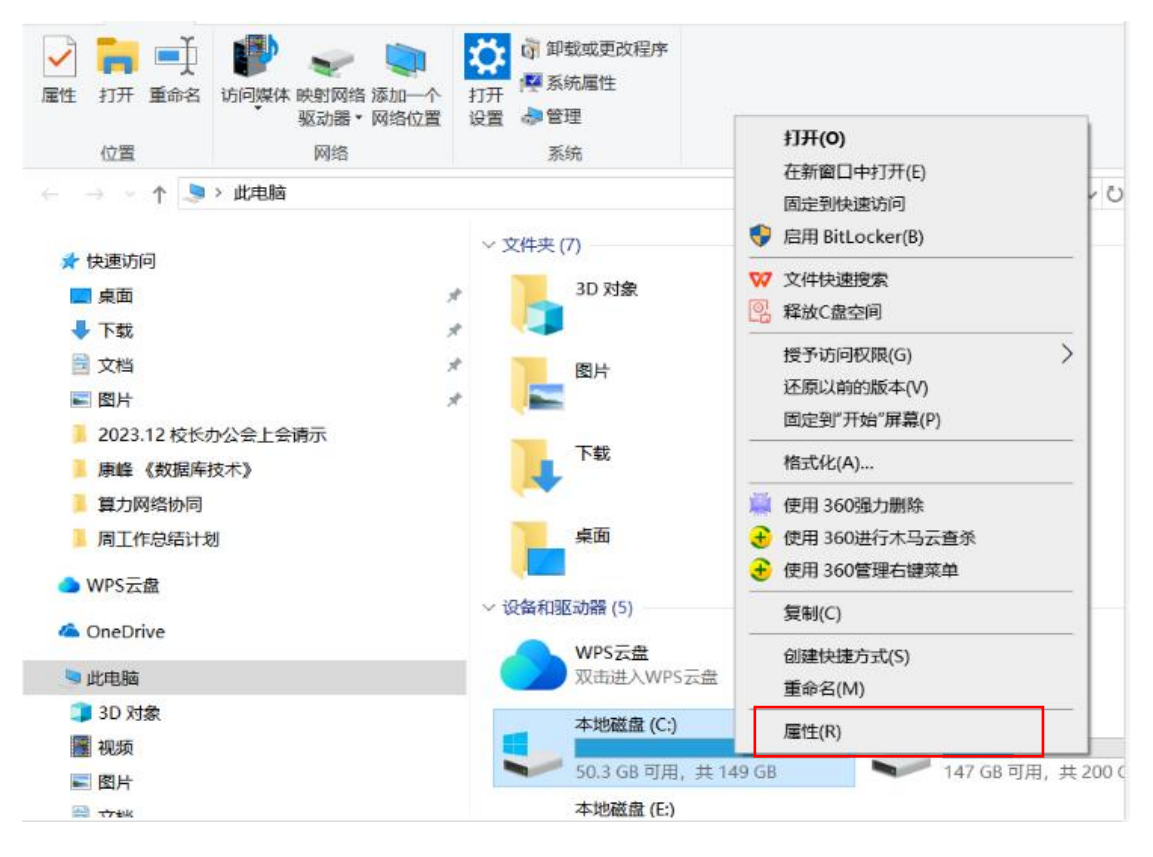

### (3) 进入属性界面,选择磁盘清理选项;

|                | 1/1          | 1921年        | 共学                 | 安全                       | 以前的版   | 本配额     |     |
|----------------|--------------|--------------|--------------------|--------------------------|--------|---------|-----|
|                |              |              |                    |                          |        |         |     |
| 类型:            |              | 本地磁          | 盘                  |                          |        |         |     |
| 文件系            | 统:           | NTFS         |                    |                          |        |         |     |
| E              | 。<br>用空间:    |              | 106,9              | 94 <mark>,814</mark> ,9  | 976字节  | 99.6 GB |     |
| <b></b>        | 「用空间:        |              | 54,0               | 66, <mark>454</mark> ,5  | 528字节  | 50.3 GB |     |
| 名              | 程:           |              | 161,0              | 06 <mark>1,2</mark> 69,5 | 04字节   | 149 GB  |     |
|                |              |              |                    |                          |        |         |     |
|                |              |              | Ę                  | 区动器 C:                   | [      | 磁盘清理(   | (D) |
| □<br>⊡<br>☑ 除] | 宿此驱动<br>了文件属 | 器以节约<br>性外,还 | 磁盘空间<br> <br> 允许索引 | (C)<br>此驱动器              | 上文件的内容 | 容(I)    |     |
|                |              |              |                    |                          |        |         |     |

# (4) 选择全部要删除的文件,点"确定",完成清理。

| <ul> <li>蓋盘清理 其他选项</li> <li>可以使用"磁盘清理"来释放 (C:) 上的 1.16 C</li> </ul> | GB 磁盘空间。 |         |
|---------------------------------------------------------------------|----------|---------|
| 要删除的文件(F):                                                          |          |         |
| 🗹 🖆 Windows 更新清理                                                    | 343 MB   | ^       |
| ☑                                                                   | 5.65 MB  |         |
| 🛛 🧵 已下载的程序文件                                                        | 0字节      |         |
| 🖂 🔒 Internet 临时文件                                                   | 227 MB   |         |
| ☑ DirectX 着色器缓存                                                     | 1.30 MB  |         |
| ✓ ● 传递优化文件                                                          | 204 MB   | ~       |
| 可获得的磁盘空间总量:<br>描述<br>传递优化文件是指先前已下载到你的计算机、在当前                        | 1.16 0   | iB<br>F |
| 可获得的磁盘空间总量:<br>描述<br>传递优化文件是指先前已下载到你的计算机、在当前<br>使用的情况下可以删除的文件。      | 1.16 G   | βB<br>F |